## 中国政府奖学金年度评审系统操作步骤(学生版)

## Chinese Government Scholarship Annual Review System Operation Steps (Student Version)

- 参评学生打开中国政府奖学金生来华留学管理信息系 <u>studyinchina.csc.edu.cn</u>, 右上角选择中文或者英文界面,并点击【CSC 登记号登录】,登录至信息系统;
- Students who should participate in the Annual Review please open the management information system for CSC through this link <u>studyinchina.csc.edu.cn</u>. Then click 【CSC Number】, and log in to the system;

| → C A A https://studyinchina.csc.e                                                                                                    | PA 16 🙂 CI 15 🖷 😩                                                                                                    |                                                                    |
|----------------------------------------------------------------------------------------------------|----------------------------------------------------------------------------------------------------|--------------------------------------------------------------------|
|                                                                                                    | Choose                                                                                                    | 中文   English New User? CREATE AN ACCOUNT<br>the language           |
| Chinese Government Scholarship<br>Information System                                                                                               | )                                                                                                    | - / Using CSC NO to log in                                         |
|                                                                                                    |                                                                                                    | Login with Email Login with CSC<br>Address(Username No.<br>CSC No. |
| About<br>Copyright www.csc.edu.cn All Rights Reserved. China<br>Scholarship Council<br>www.csc.edu.cn All Rights Reserved.<br>Copyrightet/909_0008 | Contact<br>Address: Level 13, Building A3 No.9 Chegongzhuang<br>Avenue Beijing, P.R.C/Postcode:100044<br>Any comment and suggestion, please write to:<br>webmaster/disc.edu.cn | Forgot the Password Sign in                                        |

- 2、选择【奖学金年度自评】;
- 2. Select [Annual Review of scholarship];

| F          | 中国政府奖<br>来华留学管理            | 2学金<br>理信息系统         |                                          | 1                                                       |                                |                                |                        |            |
|------------|----------------------------|----------------------|------------------------------------------|---------------------------------------------------------|--------------------------------|--------------------------------|------------------------|------------|
| 首页<br>Home | 填报申请<br>Application online | 报到注册<br>Registration | 异动申请<br>Profile information c…           | 博士生延期申请<br>Scholarship extensi…                         | 机票申请<br>Air Ticket Application | 奖学金年度自评<br>Annual review of sc | 消息中心<br>Message Center | 帮助<br>Help |
| <b>余</b> 音 | 页/Home                     |                      |                                          |                                                         |                                |                                |                        |            |
|            |                            |                      |                                          |                                                         | 中国政府奖                          | <b>奖学金来华留学管理信</b>              | 息系统操作流程                |            |
|            |                            |                      | 申请人点击【填                                  | 报申请】开始奖学金申请                                             | 青前,请仔细阅读以下摸                    | 操作流程。                          |                        |            |
|            |                            |                      | 第1步:录入申<br>上一界面,开始录入<br>第2步:选择正6         | <b>诗人"个人资料</b> "。点击<br>个人申请信息。申请人刻<br><b>确的"留学项目种类"</b> | 【编辑个人资料】开始录<br>页在完成个人资料录入居     | &入个人资料,逐项完成<br>E,方可开始填写申请信     | 个人资料的录入,并<br>息。        | 验证保存。完成个   |
|            |                            |                      | • 留学项目种类的"受理机构结                          | Type A 一般指除中国高<br>编号",所提交的申请将由                          | 被外其他受理机构负责<br>由相应受理机构进行审核      | 招生的奖学金项目。此刻<br>8;              | 类项目的申请人在下-             | ─步须填写相应受:  |
|            |                            |                      | <ul> <li>留学项目种类</li> <li>(市成)</li> </ul> | きType B 一般指中国政府                                         | 于奖学金高校自主招生项                    | 目。此类项目的申请人行                    | 在下一步须填写相应。             | 高校的"受理机构编  |

- 进入自评页面,完成"中国政府奖学金院校评估问卷"。注意,如果不完成 该问卷,将无法开始奖学金自评内容的填写。
- 3. Go to the self-assessment page and complete the "Chinese Government Scholarship Evaluation Questionnaire". <u>Note: if you do not complete the</u> <u>questionnaire, you will not be able to start filling out the scholarship</u>

| self-assessment. |  |
|------------------|--|
|------------------|--|

| Jear All! Before starting the<br>lease complete the "Chines<br>ake you about 15 minutes. T | Student Self-Assessment o<br>e Government Scholarship<br>Thanks for your understand | of the Scholarship Annual Review,<br>p Evaluation Questionnaire". It will<br>ding and support! | Start   |
|--------------------------------------------------------------------------------------------|-------------------------------------------------------------------------------------|------------------------------------------------------------------------------------------------|---------|
| CSC N                                                                                      | Passport Name                                                                       | Current institute Zhongnan<br>University of Economics and<br>Law                               | Major / |
| Criteria                                                                                   |                                                                                     | Student self-assessment                                                                        |         |
| Dbserve rules and regulations                                                              | 1<br>1000characters to be typed in                                                  |                                                                                                | ⊜.      |
| Academic performance                                                                       |                                                                                     |                                                                                                |         |
|                                                                                            | 1000characters to be typed in                                                       |                                                                                                |         |
|                                                                                            |                                                                                     |                                                                                                |         |

4、参评学生从遵规守纪、学习情况、参加活动情况三个方面,对自己过去一学年的在校表现进行评价。遵规守纪方面,可填写自己过去一年是否遵守了中

国国家法律、在校管理规定、是否按时参加奖学金签到,是否尊重老师;学 习情况方面,可描述自己过去一学年的加权平均成绩、科研态度、论文发表 情况等;参加活动情况方面,可列出过去一学年参加的校内外各项活动。并 在【添加附件】处上传学习成绩单、获奖证书等附件材料。

4. Students will evaluate their school performance in the 2021-2022 academic year from three aspects: Compliance, Learning, and Participation in Activities. In terms of Compliance, you can fill in whether you have complied with Chinese national laws, school management regulations, whether you have signed on time for every month and respect for teachers, etc.; in terms of Learning, you can describe your weighted average grades, scientific research attitude, and paper publications etc. in the past academic year; in terms of Participation in Activities, you can list various activities on and off campus that you have participated in in the past academic year, or the honors you have won in this academic year. And upload the academic transcripts, award certificates and other attached materials in the [Add].

| please complete the "Chines<br>ake you about 15 minutes." | se Government Scholarsh<br>Thanks for your understar | ip Evaluation Questionnaire". It will<br>nding and support!      |         |
|-----------------------------------------------------------|------------------------------------------------------|------------------------------------------------------------------|---------|
| CSC N                                                     | Passport Name                                        | Current institute Zhongnan<br>University of Economics and<br>Law | Major # |
| Criteria                                                  |                                                      | Student self-assessment                                          |         |
| Observe rules and regulations                             | 1                                                    |                                                                  | ⊜.      |
|                                                           | 1000characters to be typed in                        |                                                                  |         |
| Academic performance                                      |                                                      |                                                                  |         |
|                                                           | 1000characters to be typed in                        |                                                                  |         |
|                                                           |                                                      |                                                                  |         |

- 5、填写完成并上传附件后,勾选承诺条款,点击提交。
- 5. After filling in and uploading the attachments, check the terms of commitment and click Submit.

| Academic performance                                                          |                                                                               | · |
|-------------------------------------------------------------------------------|-------------------------------------------------------------------------------|---|
|                                                                               | 1000characters to be typed in                                                 |   |
| Participation in activities                                                   |                                                                               |   |
|                                                                               | 1000characters to be typed in                                                 |   |
| Upload attachments (eg. transcript of accentic results, certificate of honor) | Add                                                                           |   |
| Tips:                                                                         |                                                                               |   |
| 1. Five attachments at most.                                                  |                                                                               |   |
| 2. Please name the documents within                                           | 30 Chinese characters/60 characters.                                          |   |
| I declare that all the information is to                                      | re and provided by myself!<br>Save Submit Reset                               |   |
|                                                                               | 监制单位:国家留学基金管理委员会 研发单位:长船计算机软件与系统有限公司<br>支持火狐、谷歌、Microsoft Edge调选器 版本号: V4.2.0 | * |

- 6、学生完成自评,提交后的页面如下:
- 6. Complete self-assessment, the submitted page is as follows:

|   |                               | Law                                                                                                    |  |
|---|-------------------------------|----------------------------------------------------------------------------------------------------|--|
|   | Criteria                      | Student self-assessment                                                                                                    |  |
| ( | Observe rules and regulations | The later process in the party of the later of the later |  |
|   | Academic performance          |                                                                                                    |  |
|   | Participation in activities   |                                                                                                    |  |
|   | Attachment1                   | 中文成绩单(研究生).pdf Preview Download                                                                                                    |  |
|   |                               | 监制单位: 国家留学基金管理委员会 研发单位:长城计算机软件与系统有限公司<br>文持火狐、谷歌、Microsoft Edge测谎器 版本号: V4 2.0                                                                                                    |  |